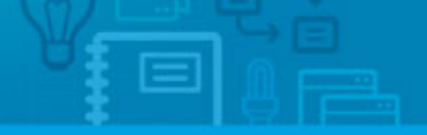

## How to add emails sent to a customer on their contact form

Each application user has the possibility to automatically add the emails sent to a specific customer via Outlook, Gmail or others, as a note in that customer's contact form.

To do so, take the following steps:

**1.** Click on the '**Contacts**' tab and search your user name from the list;

| i search                  |                                                                                                    |                                                                                                    |                                                                                                    |                                                                                                    |                                                                                                    |
|---------------------------|----------------------------------------------------------------------------------------------------|----------------------------------------------------------------------------------------------------|----------------------------------------------------------------------------------------------------|----------------------------------------------------------------------------------------------------|----------------------------------------------------------------------------------------------------|
|                           |                                                                                                    |                                                                                                    |                                                                                                    |                                                                                                    |                                                                                                    |
| sofia, all people and com | ipanies.                                                                                                    |                                                                                                    |                                                                                                    |                                                                                                    |                                                                                                    |
| cople and companies       | -                                                                                                    |                                                                                                    |                                                                                                    |                                                                                                    |                                                                                                    |
| a tag Send survey Send    | i newsletter Expor                                                                                                    | t Delete More                                                                                                    |                                                                                                    |                                                                                                    |                                                                                                    |
| ofia Custodio, Real Est   | tate Agent                                                                                                    |                                                                                                    |                                                                                                    |                                                                                                    |                                                                                                    |
| eated by Ego Team, 17 D   | ec 2012                                                                                                    |                                                                                                    |                                                                                                    |                                                                                                    |                                                                                                    |
| (44) 889774000            |                                                                                                    | )                                                                                                    |                                                                                                    |                                                                                                    |                                                                                                    |
| scustodio@meg             | Janouseen.uk                                                                                                    |                                                                                                    |                                                                                                    |                                                                                                    |                                                                                                    |
|                           |                                                                                                    |                                                                                                    |                                                                                                    |                                                                                                    |                                                                                                    |
| dd taus                   |                                                                                                    |                                                                                                    |                                                                                                    |                                                                                                    |                                                                                                    |
|                           | sofia, all people and com<br>eople and companies<br>I a tag Send survey Send<br>ofia Custodio, Real Est<br>eated by Ego Team, 17 D<br>(44) 889774000<br>scustodio@meg | sofia, all people and companies.<br>eople and companies<br>I a tag Send survey Send newsletter Expor<br>ofia Custodio, Real Estate Agent<br>eated by Ego Team, 17 Dec 2012<br>(44) 889774000<br>scustodio@megahouseen.uk | sofia, all people and companies.<br>eople and companies<br>I a tag Send survey Send newsletter Export Delete More<br>ofia Custodio, Real Estate Agent eated by Ego Team, 17 Dec 2012<br>(44) 889774000 scustodio@megahouseen.uk | sofia, all people and companies.<br>eople and companies<br>I a tag Send survey Send newsletter Export Delete More<br>ofia Custodio, Real Estate Agent eated by Ego Team, 17 Dec 2012<br>(44) 889774000 scustodio@megahouseen.uk | sofia, all people and companies.<br>eople and companies<br>I a tag Send survey Send newsletter Export Delete More<br>ofia Custodio, Real Estate Agent eated by Ego Team, 17 Dec 2012<br>(44) 889774000 scustodio@megahouseen.uk |

**2.** Click on the name to access the contact form and copy the code available in the `**Email for notes**` field;

|                     | Sofia Custodio Profile completed: 100% edit edit                                                                                                |
|---------------------|----------------------------------------------------------------------------------------------------|
|                     | Phone: (44) 889774000                                                                                                    |
| E                   | Email: <u>scustodie@mogokouscen.uk</u><br>Email for notes ① : <b>sofiacustodio.248630.230.6fe8@dropbox.egorealestate.com</b> generate new email |
| ▼ Adding note abour |                                                                                                    |
|                     |                                                                                                    |
|                     |                                                                                                    |
|                     |                                                                                                    |
| Attach files        | Add 1 7 🖽                                                                                                    |
|                     | Show entries by N                                                                                                    |
|                     |                                                                                                    |
|                     |                                                                                                    |
|                     |                                                                                                    |
|                     |                                                                                                    |
|                     |                                                                                                    |

**3.** Access your email client (or email program). In the email message, in the **`To**` field add the recipient's email address and in the **`BCC**` field paste the code previously copied from the eGO Real Estate contact form;

| 3                                                                                          | Write: New listing                                                                                                   |  |  |  |  |  |  |
|--------------------------------------------------------------------------------------------|----------------------------------------------------------------------------------------------------|--|--|--|--|--|--|
| <u>E</u> ile <u>E</u> dit ⊻iew Inse                                                        | ert Format Options Tools Help                                                                                        |  |  |  |  |  |  |
| 🜉 Send 🛛 🗮 Spelling 🗸 🖉 Attach 🖌 🗛 Security 🗸 🖄 Save 🖌 Priority: Normal 👘 😳 👘 Copy 👘 Paste |                                                                                                    |  |  |  |  |  |  |
| From: So                                                                                   | sfia Custodio <sofia.custodio@janeladigital.com> sofia.custodio@janeladigital.com</sofia.custodio@janeladigital.com> |  |  |  |  |  |  |
| • To: 8                                                                                    | Nuno Matias <nuno.matias@ianeladigital.com></nuno.matias@ianeladigital.com>                                          |  |  |  |  |  |  |
| Bcc: 8                                                                                     | Bcc: 8 sofiacustodio.248630.230.6fe8@dropbox.egorealestate.com                                                       |  |  |  |  |  |  |
|                                                                                            |                                                                                                    |  |  |  |  |  |  |
| Cubicate N                                                                                 | w litina                                                                                                    |  |  |  |  |  |  |
| Sindet: [388,3903                                                                          |                                                                                                    |  |  |  |  |  |  |
| Body Text 🛛 🗘                                                                              | sans-serif 🗘 🖡 🦧 🧸 🕰 🤮 📰 📰 🗮 📴 🗮 🖉 🎱                                                                                 |  |  |  |  |  |  |
| <u>Hi</u> Nuno,                                                                            |                                                                                                    |  |  |  |  |  |  |
| New listings in the office.                                                                |                                                                                                    |  |  |  |  |  |  |
| More <u>details</u> later.                                                                 |                                                                                                    |  |  |  |  |  |  |
| Thanks.                                                                                    |                                                                                                    |  |  |  |  |  |  |
| Sofia Custodio                                                                             |                                                                                                    |  |  |  |  |  |  |
|                                                                                            |                                                                                                    |  |  |  |  |  |  |

**4.** A copy of the email sent will be automatically added as a note in the recipient's contact form;

| Opportunities Propert                    | es Contacts Tasks 8 Lea                                                     | ads 2 🕨 Marketing      | Manage Website        |                    |
|------------------------------------------|-----------------------------------------------------------------------------|------------------------|-----------------------|--------------------|
| B                                        | Nuno Matias                                                                 | Profile completed: 67% | edit                  | edit               |
| 425                                      | Email: nuno.matias@janeladigita                                             | l.com                  |                       |                    |
|                                          | Email for notes () : nunomatias.                                            | 832142.278.9302@drop   | box.egorealestate.com | generate new email |
| ▼ Adding note about                      |                                                                             |                        |                       |                    |
|                                          |                                                                             |                        |                       |                    |
| 🅼 Attach files                           |                                                                             |                        |                       | 🗍 1 7 📰 Add        |
|                                          |                                                                             |                        |                       | Show entries by    |
| Note by Sofi<br>From: Sofia<br>Date: Wed | , July 17, 17:31<br>a Custodio<br>a Custodio<br>nesday, July 17, 2013 17:31 |                        |                       |                    |
| Subject: N                               | atias@janeiadigital.com<br>ew listings                                      |                        |                       |                    |
| COB5A09                                  | D323688DF730EFAB00FA914A30000A                                              | BEMSG.TXT              |                       |                    |
| Wednesday,<br>Note by Sofia              | <b>July 17, 17:31</b><br>Custodio                                           |                        |                       |                    |
| Email sent: 5                            | ofiacustodio.248630.230.6fe8@                                               | dropbox.egorealestat   | e.com                 |                    |
|                                          |                                                                             |                        |                       |                    |

Learn more at: <u>http://academy.egorealestate.com</u>

.....

**Questions:** <u>support@egorealestate.com</u>